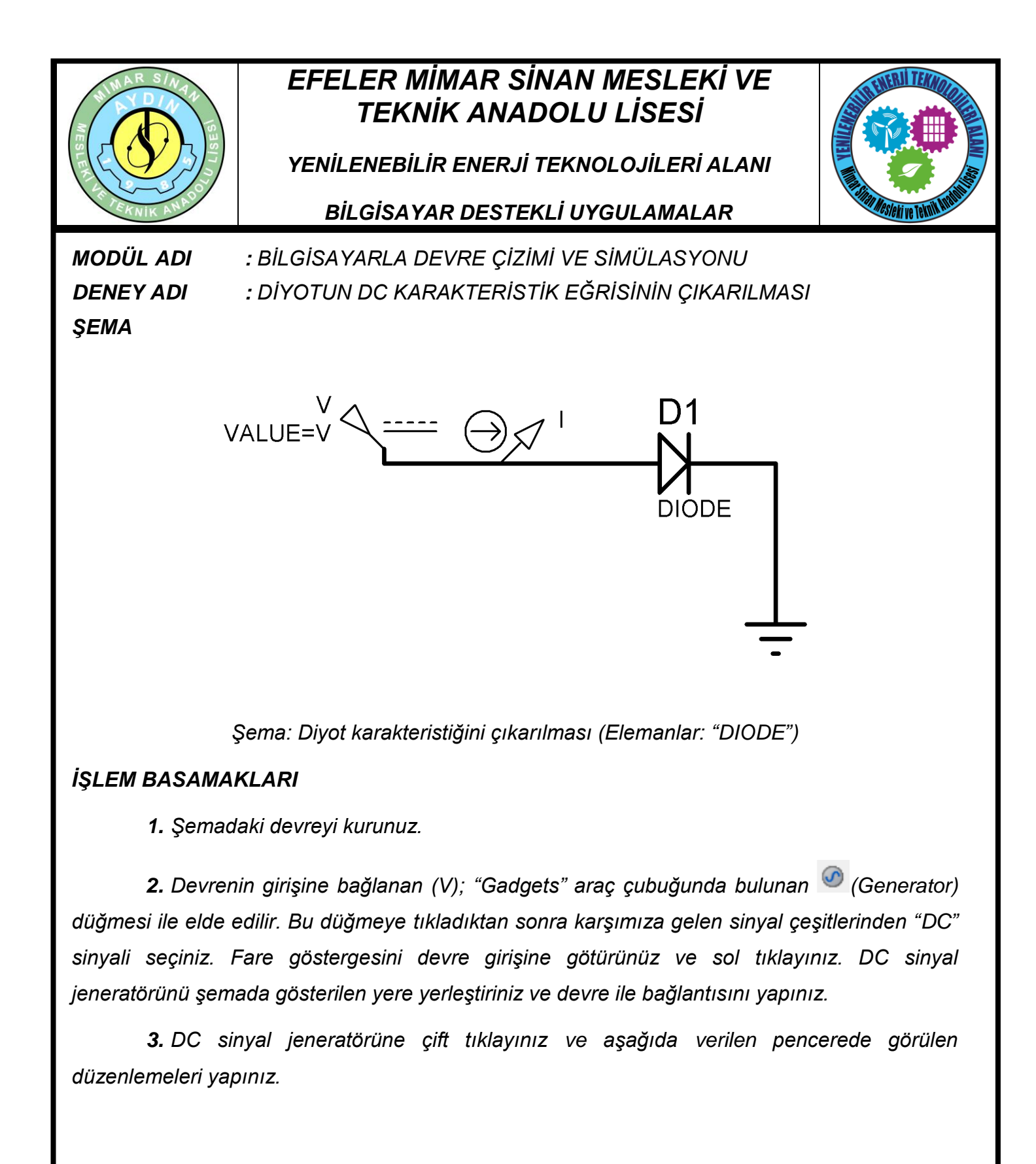

|                                   |                  |        |                   |    | www.ErhanD.com |
|-----------------------------------|------------------|--------|-------------------|----|----------------|
| ÖĞRENCİNİN                        | DE               | TOPLAM |                   |    |                |
| ADI:<br>SOYADI:<br>NO:<br>SINIFI: | Teknolojik bilgi | 30     | İşlem basamakları | 20 | Rakamla        |
|                                   | Süre             | 10     | İş alışkanlıkları | 40 | Yazıyla        |
|                                   | ATELYE ÖĞRETMENİ |        |                   |    |                |

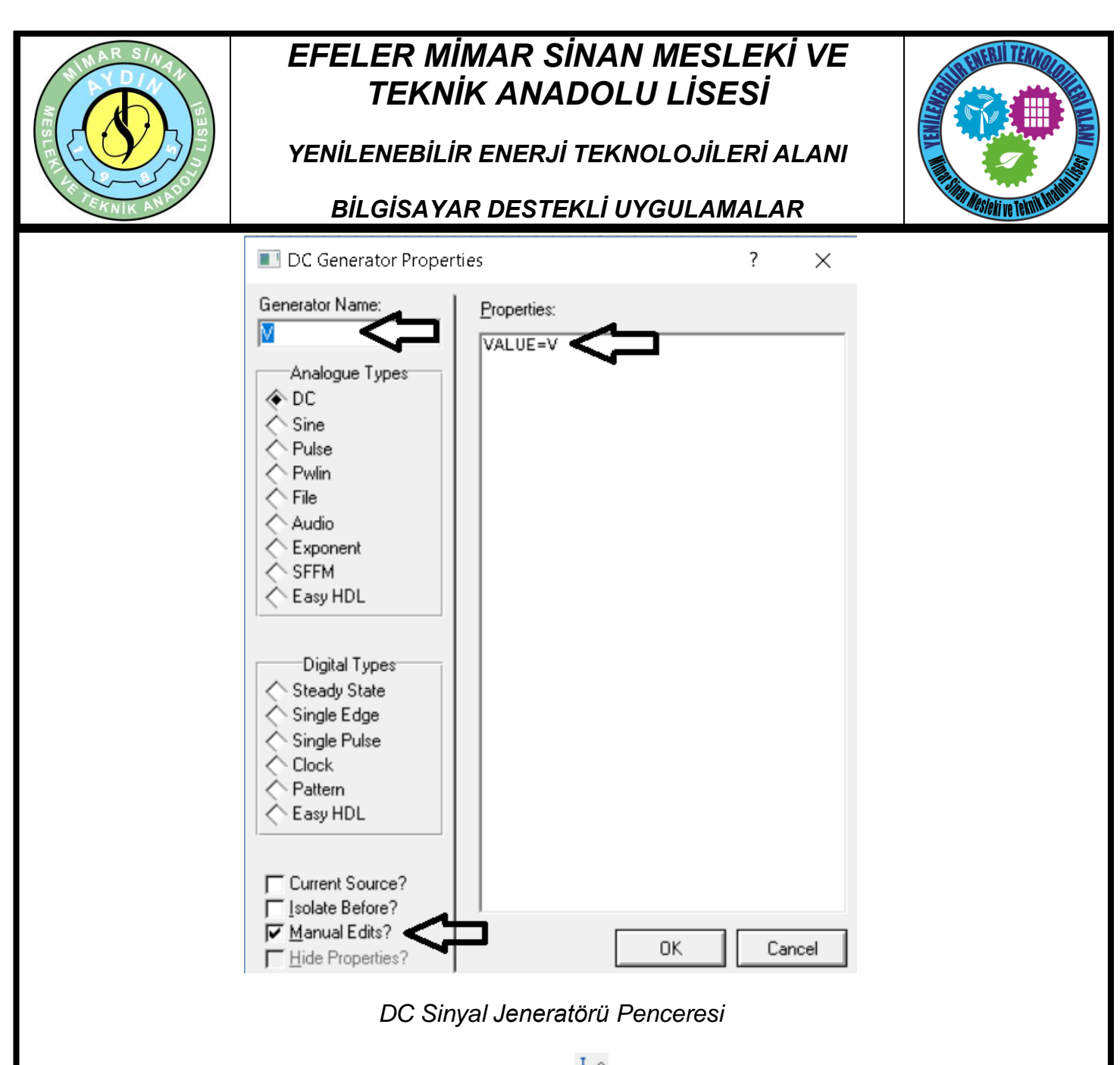

**4.** "Gadgets" araç çubuğunda bulunan <sup>1</sup>(Current Probe) akım probu düğmesine tıklayınız ve şemada verilen devrede gösterilen yere yerleştiriniz. İsmini I yapınız.

**5.** Gadgets araç çubuğu üzerinde bulunan Kimulation Graph) düğmesine tıklayınız. "DC SWEEP" grafik çeşidini seçiniz ve tasarım alanında grafik alanını belirleyiniz.

**6.** "Graph – Edit Graph" seçeneklerini çalıştırınız ve aşağıdaki resimde gösterilen penceredeki değişiklikleri yapınız.

| ÖĞRENCİNİN                        | DEĞERLENDÍRME    |    |  |                   |    | TOPLAM |         |
|-----------------------------------|------------------|----|--|-------------------|----|--------|---------|
| ADI:<br>SOYADI:<br>NO:<br>SINIFI: | Teknolojik bilgi | 30 |  | İşlem basamakları | 20 |        | Rakamla |
|                                   | Süre             | 10 |  | İş alışkanlıkları | 40 |        | Yazıyla |
|                                   | ATELYE ÖĞRETMENİ |    |  |                   | •  |        |         |

www.ErhanD.com

|                          | EFELER MİN<br>TEKNİP<br>YENİLENEBİLİR |              |                          |                  |                   |  |  |  |
|--------------------------|---------------------------------------|--------------|--------------------------|------------------|-------------------|--|--|--|
|                          |                                       |              |                          |                  |                   |  |  |  |
| ANIK R                   | BİLGİSAYAR DESTEKLİ UYGULAMALAR       |              |                          |                  |                   |  |  |  |
|                          |                                       | Edit DC Sw   | eep Graph                |                  |                   |  |  |  |
| Graph <u>t</u> itle:     | DC SWEEP ANALYSIS                     | _            | User defined properties: |                  | <u>^</u>          |  |  |  |
| Sweep <u>v</u> ar        | riable: V                             | 3            |                          |                  |                   |  |  |  |
| Start value              | e:  -800m                             | -            |                          |                  |                   |  |  |  |
| Stop value<br>Nominal va | alue: 0                               | -<br>-       |                          |                  |                   |  |  |  |
| No. steps:               |                                       | 3            |                          |                  |                   |  |  |  |
| Left Axis L              | abel:                                 |              | -                        |                  |                   |  |  |  |
| <u>R</u> ight Axis       | Label:                                |              | -                        |                  |                   |  |  |  |
|                          | <u>Options</u>                        |              |                          |                  |                   |  |  |  |
| <u>A</u> lways s         | simulate?                             |              |                          |                  |                   |  |  |  |
| SPIC                     | CE Options                            |              | 4                        |                  | ~                 |  |  |  |
| Set                      | Y-Scales                              |              |                          |                  |                   |  |  |  |
|                          |                                       |              |                          | <u> <u> </u></u> |                   |  |  |  |
|                          | Gra                                   | nfik Edit Pe | enceresi                 |                  |                   |  |  |  |
| - "0                     |                                       | , ,          | , <u>, ,</u> ,           | , .,             |                   |  |  |  |
| 7. "Graph -              | – Add Trace" seçenek                  | lerini çalış | tiriniz ve resimde go    | sterildiği       | gibi "Probe P1"   |  |  |  |
| kutusu aracılığı ile     | l' yı seçiniz ve "OK" dı              | üğmesine     | tıklayınız.              |                  |                   |  |  |  |
|                          |                                       | Add Transi   | ient Trace               |                  |                   |  |  |  |
|                          | Name:                                 |              | <u>I</u> race Ty         | pe:              |                   |  |  |  |
|                          | indino.                               |              | Analog                   |                  |                   |  |  |  |
|                          | Probe P <u>1</u> :                    | $\sim$       |                          |                  |                   |  |  |  |
|                          | Probe P2: <pre><none></none></pre>    |              | ✓ Noise                  |                  |                   |  |  |  |
|                          | Probe P3: <pre></pre>                 |              | Axis:                    |                  |                   |  |  |  |
|                          | Probe P4: <pre></pre>                 |              | Left                     |                  |                   |  |  |  |
|                          | Expression: P1                        |              | Right                    | ice.             |                   |  |  |  |
|                          |                                       |              |                          |                  |                   |  |  |  |
| <u>DK</u> <u>Cancel</u>  |                                       |              |                          |                  |                   |  |  |  |
| Cizai Ekleme Ekranı      |                                       |              |                          |                  |                   |  |  |  |
| Siza Enomo Eniam         |                                       |              |                          |                  |                   |  |  |  |
|                          |                                       | -            |                          |                  | www.ErhanD.com    |  |  |  |
| ÖĞRENCİNİN               | D E                                   | GERLE        | N D Î R M E              | 20               | TOPLAM<br>Rakamla |  |  |  |
| ADI:<br>SOYADI:          |                                       |              |                          | 20               |                   |  |  |  |
| NO:                      |                                       |              | ş alışkalılıkları        | 40               | Yazıyla           |  |  |  |
| SINIFI:                  | ATELYE OGRETMENI                      |              |                          |                  |                   |  |  |  |

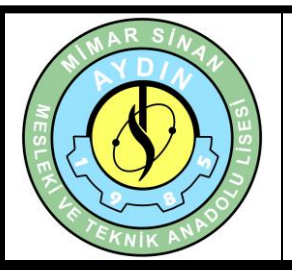

## EFELER MİMAR SİNAN MESLEKİ VE TEKNİK ANADOLU LİSESİ

YENİLENEBİLİR ENERJİ TEKNOLOJİLERİ ALANI

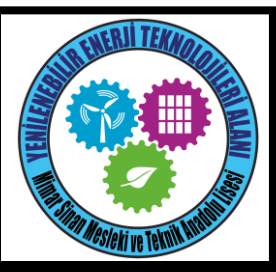

BİLGİSAYAR DESTEKLİ UYGULAMALAR

**8.** Menüden "Graph – Simulate Graph" seçeneklerini çalıştırınız ve grafiğin simülasyon işlemini yapmasını sağlayınız.

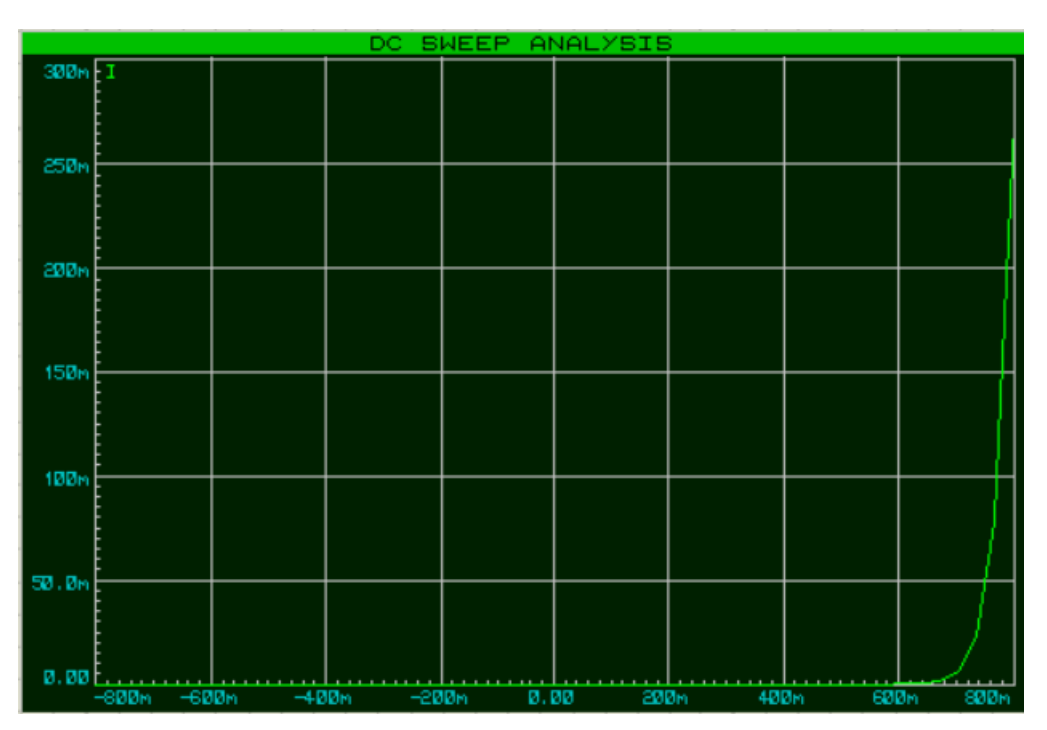

Simülasyonu tamamlanmış analiz

**9.** Grafiğinizi yukarıdaki resim ile kıyaslayınız, eğer bir hatanız varsa işlem basamaklarını tekrarlayınız.

## SORULAR

1. Grafik incelendiğinde diyotun iletime geçtiği voltaj kaç volttur?

|                 |                  |    |  |                   |    | www.ErhanD.com |
|-----------------|------------------|----|--|-------------------|----|----------------|
| ÖĞRENCİNİN      | DEĞERLENDİRME    |    |  |                   |    | TOPLAM         |
| ADI:<br>SOYADI: | Teknolojik bilgi | 30 |  | İşlem basamakları | 20 | Rakamla        |
|                 | Süre             | 10 |  | İş alışkanlıkları | 40 | Vazuda         |
| NO:             |                  |    |  |                   |    | Y aziyia       |
| SINIFI:         | ATELYE OGRETMENI |    |  |                   |    |                |